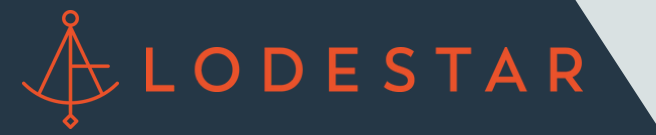

Step 1: You will need to run LodeStar to access the PDF quote. Click on the eFolder button in the upper righthand corner.

| Borrowers Isaac Strader                                                             |                      | <ul> <li>2</li> <li>2</li> </ul>                  |                                                                                              |                          |                    | Search AlRec |           |
|-------------------------------------------------------------------------------------|----------------------|---------------------------------------------------|----------------------------------------------------------------------------------------------|--------------------------|--------------------|--------------|-----------|
| 13249 La Tierra Way<br>Sylmar, CA 91342                                             |                      | 1" Loan #: 220200113<br>Loan Amount: \$556,000.00 | LTV: 80.000/80.000/80.000 Rate:<br>DT: / 🗋 Not Locked                                        | Est Closing Date         | c II<br>Jser V     |              |           |
| Alerts & Messages Log                                                               | D.                   | Submittal Worksheet                               |                                                                                              |                          |                    |              |           |
| File Started     Guote for Settlement/Attorney     Send to processing     Submittal | 02/24/22<br>02/24/22 | Loan Officer<br>Loan Processor<br>Underwriter     | Qb         Days to Finish         -345         03/0           Qb         Finished         Qb | 6/2022 10:55 AM 🗸 Change | Miestone Date      |              |           |
| Cond. Approval                                                                      |                      | Documents                                         |                                                                                              | eFolder                  | Tasks              |              | Task List |
| Approval                                                                            |                      | Appreisel                                         |                                                                                              |                          | Title Ordered      |              |           |
| Ready for Docs                                                                      |                      |                                                   |                                                                                              |                          |                    |              |           |
| Docs Out                                                                            |                      |                                                   |                                                                                              |                          |                    |              |           |
| Funding                                                                             |                      |                                                   |                                                                                              |                          |                    |              |           |
| Shipping                                                                            |                      |                                                   |                                                                                              |                          |                    |              |           |
| Purchasing                                                                          |                      |                                                   |                                                                                              |                          |                    |              |           |
|                                                                                     |                      |                                                   |                                                                                              |                          |                    |              |           |
| forms Tools Services                                                                |                      |                                                   |                                                                                              |                          |                    |              |           |
| Order Credit Report                                                                 | _                    |                                                   |                                                                                              |                          |                    |              |           |
| Access Lenders                                                                      |                      | Required Fields                                   |                                                                                              | Field Summary            | Milestone Comments | Date Stamp   | Show All  |
| Search Product and Pricing                                                          |                      |                                                   |                                                                                              |                          |                    |              |           |
| Request Underwriting                                                                |                      |                                                   |                                                                                              |                          |                    |              |           |
| Order Appraisal                                                                     |                      |                                                   |                                                                                              |                          |                    |              |           |
| Order Flood Certification                                                           | 1                    |                                                   |                                                                                              |                          |                    |              |           |
| Order Title & Closing                                                               |                      |                                                   |                                                                                              |                          |                    |              |           |
| Order Doc Preparation                                                               |                      |                                                   |                                                                                              |                          |                    |              |           |
| Register MERS                                                                       |                      |                                                   |                                                                                              |                          |                    |              |           |
| Order AVM                                                                           |                      |                                                   |                                                                                              |                          |                    |              |           |
|                                                                                     |                      |                                                   |                                                                                              |                          |                    |              |           |

Step 2: Open the Quote for Settlement/Attorney Fees by double-clicking.

| Hom  | eFolder   | Documents Help                     |                                            |                             |                    |                                                    |              |          |              |          |                  |              |
|------|-----------|------------------------------------|--------------------------------------------|-----------------------------|--------------------|----------------------------------------------------|--------------|----------|--------------|----------|------------------|--------------|
|      | Documents | Preliminary Conditions Underv      | writing Conditions Post-Closing Conditions | Delivery Conditions History |                    |                                                    |              |          |              |          |                  |              |
|      | Documen   | nts View Standard View             |                                            |                             |                    |                                                    |              |          |              |          |                  |              |
|      | Document  | Group (All Documents)              | v Sta                                      | cking Order None            |                    |                                                    | ~            |          |              |          |                  |              |
| _    | Document  | ts (6)                             |                                            |                             |                    | $\square \otimes \mathbb{R}^{2} \times \mathbb{R}$ | Consent      | Request  | eDisclosures | Retrieve | Document Manager | File Manager |
|      | Att Fo N  | iane 🔺                             | Description                                | For Borrower Pair           | Туре               | Access                                             | For Miestone | Status   | Date         |          |                  | 1            |
|      | Inni      |                                    |                                            |                             | -                  |                                                    |              |          | v = _ v      | -        |                  |              |
|      | A         | looraisal                          |                                            | Isaac Strader               | Settlement Service | AC. CL. FN. LD                                     | Submittel    | _        |              | -        |                  |              |
|      | 8         | lank Statement                     |                                            | Isaac Strader               | Needed             | AC, CL, FN, LD,                                    | Processing   |          |              |          |                  |              |
|      | F         | RS W-2                             | W-2s - Last 2 years                        | Iseec Streder               | Needed             | AC, CL, FN, LD,                                    | Processing   |          |              |          |                  |              |
|      | P         | aystub                             | Paystubs                                   | Isaac Strader               | Needed             | AC, CL, FN, LD,                                    | Processing   |          |              |          |                  |              |
|      | 9         | ouote for Settlement/Attorney Fees |                                            | Isaac Strader               | Settlement Service | AC, CL, FN, LD,                                    | Processing   | Received | 02/24/22     |          |                  |              |
|      | 1         | ax Returns                         | Tax Returns w/ Schedules - 2 Years         | Isaac Strader               | Needed             | AC, CL, FN, LD,                                    | Processing   |          |              |          |                  |              |
|      |           |                                    |                                            |                             |                    |                                                    |              |          |              |          |                  |              |
| -    |           |                                    |                                            |                             |                    |                                                    |              |          |              |          |                  |              |
|      |           |                                    |                                            |                             |                    |                                                    |              |          |              |          |                  |              |
|      |           |                                    |                                            |                             |                    |                                                    |              |          |              |          |                  |              |
|      |           |                                    |                                            |                             |                    |                                                    |              |          |              |          |                  |              |
|      |           |                                    |                                            |                             |                    |                                                    |              |          |              |          |                  |              |
|      |           |                                    |                                            |                             |                    |                                                    |              |          |              |          |                  |              |
|      |           |                                    |                                            |                             |                    |                                                    |              |          |              |          |                  |              |
| For  |           |                                    |                                            |                             |                    |                                                    |              |          |              |          |                  |              |
| - 0  |           |                                    |                                            |                             |                    |                                                    |              |          |              |          |                  |              |
| -    |           |                                    |                                            |                             |                    |                                                    |              |          |              |          |                  |              |
|      |           |                                    |                                            |                             |                    |                                                    |              |          |              |          |                  |              |
| * 5  |           |                                    |                                            |                             |                    |                                                    |              |          |              |          |                  |              |
| 30 F |           |                                    |                                            |                             |                    |                                                    |              |          |              |          |                  |              |
| - 0  |           |                                    |                                            |                             |                    |                                                    |              |          |              |          |                  |              |
|      |           |                                    |                                            |                             |                    |                                                    |              |          |              |          |                  |              |
| - 0  |           |                                    |                                            |                             |                    |                                                    |              |          |              |          |                  |              |
| -    |           |                                    |                                            |                             |                    |                                                    |              |          |              |          |                  |              |
| -    |           |                                    |                                            |                             |                    |                                                    |              |          |              |          |                  |              |
|      |           |                                    |                                            |                             |                    |                                                    |              |          |              |          |                  |              |
|      |           |                                    |                                            |                             |                    |                                                    |              |          |              |          |                  |              |
|      |           |                                    |                                            |                             |                    |                                                    |              |          |              |          |                  |              |
|      |           |                                    |                                            |                             |                    |                                                    |              |          |              |          |                  |              |

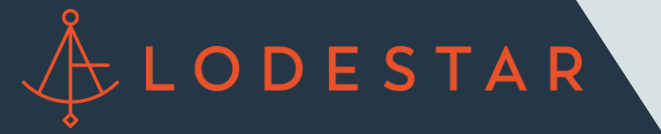

Step 3: You will find a PDF copy of every LodeStar quote that has been run on the current file.

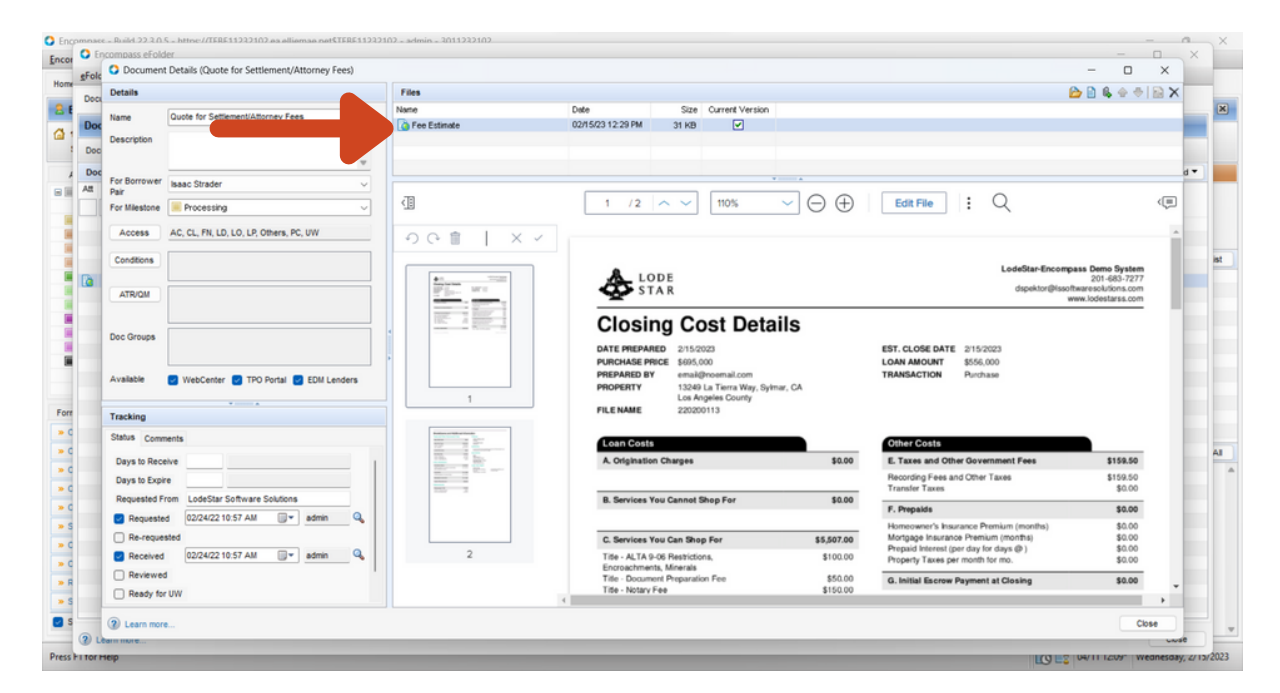

Step 4: To download a selected PDF file, click the three vertical dots to the right of the "Edit File" button and click either download option.

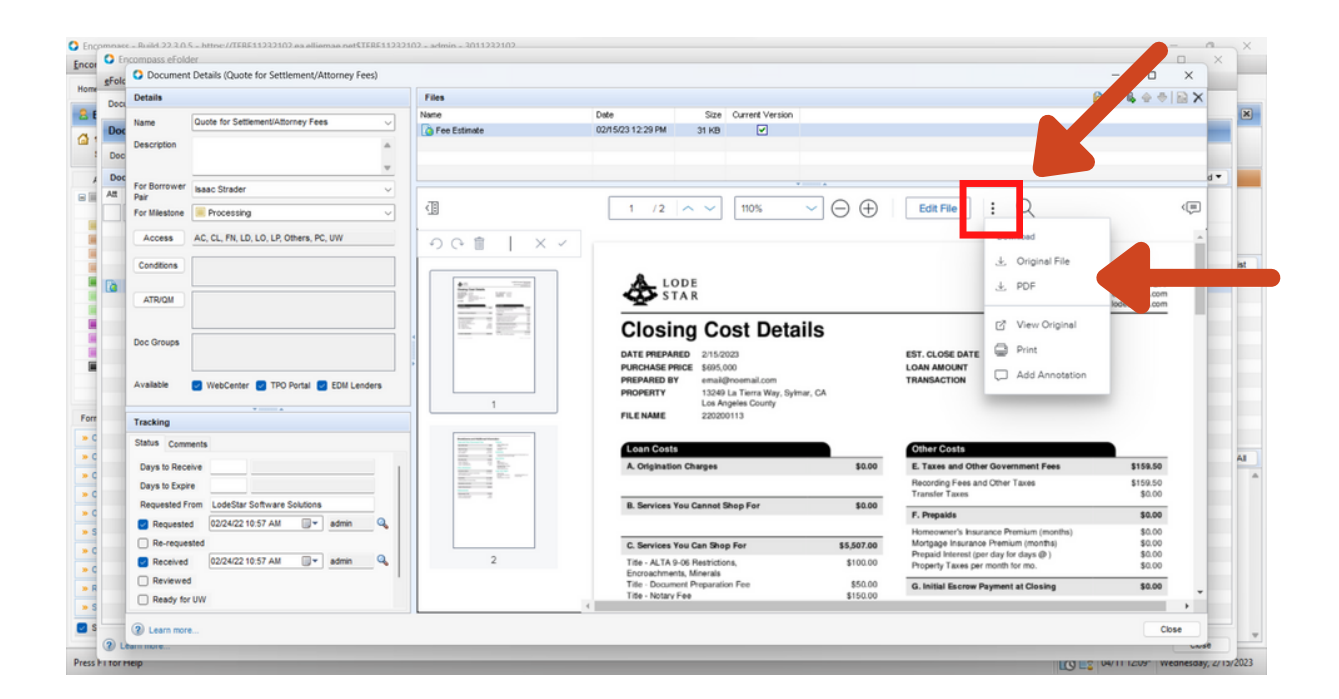